# 潮州市公共资源交易中心 建设工程评定分离交易系统

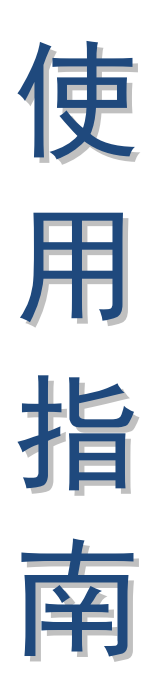

(2021版) 投标人

潮州市公共资源交易中心编制

| 声 明  |            | 2  |
|------|------------|----|
| 第一章  | 运行环境       | 3  |
| 一、软  | 件环境        | 3  |
| 二、IE | 浏览器设置说明    | 3  |
| 第二章  | 主体界面和功能介绍  | 7  |
| 第三章  | 数字证书办理和登录  | 12 |
| 第四章  | 投标流程介绍     | 13 |
| 一、系  | 统登陆及信息浏览   | 13 |
| 二、下  | 载招标文件      | 15 |
| 三、网  | 上提疑        | 16 |
| 四、制  | 作及上传电子投标文件 | 17 |
|      |            |    |

# 目 录

# 声明

一、本使用指南是对建设工程评定分离交易系统部分功能操作的一般性说明,指南中所有示图涉及的项目名称、数字、金额等内容只作为举例说明,用户对具体项目进行投标操作时,应仔细阅读该项目的《招标文件》及其他相关信息。

二、本使用指南中部分用词可能与系统中稍有不同,如有类 似情况用户应以系统为准。

# 第一章 运行环境

一、软件环境

在正式使用建设工程投标系统(以下简称:本系统)之前, 请确认你的计算机中的软件环境:

(一)须使用微软 Internet Explorer(简称 IE) 11.0 或以 上版本。本系统只支持 IE 浏览器,不支持其他浏览器。

(二)须设置屏幕分辨率为 1280\*760 以上, 否则会导致界面 显示不完全。

(三)用户因使用浏览器或设置导致的任何问题,本系统运营方概不负责。

#### 二、IE 浏览器设置说明

(一) 打开 IE 浏览器的"设置"-"Internet 选项"

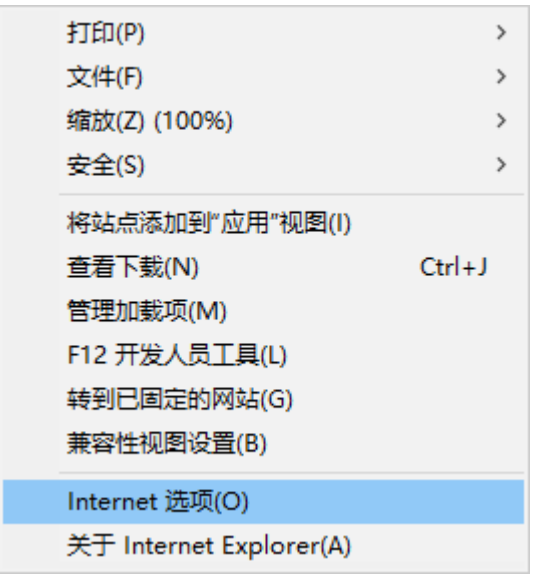

(二)第一步,点击"安全"选项卡,第二步,点击"受信任的站点",第三步,点击站点,将https://www.czggzy.com 加入至可信任站点(已添加的忽略此步骤)

| Internet 选项                                       | ? ×            |
|---------------------------------------------------|----------------|
| 常规 安全 隐私 内容 连接 程序 高级                              |                |
| 第一步                                               |                |
| 选择一个区域以查看或更改安全设置。                                 |                |
| 9 🔮 🔹 🗸 🚫                                         |                |
| Internet 本地 受信任的站 受限制的站                           |                |
| intranet 🔭 🔭                                      |                |
|                                                   | 站点( <u>S</u> ) |
| 该区域包含你确信不会损害你的计算机或文件的网                            |                |
| 站。                                                | 第三步            |
| 该区域的安全级别(L)                                       |                |
|                                                   |                |
| 自定义                                               |                |
| 日定义设宜<br>- 要更改设置,请单击"自定义级别"                       |                |
| - 要使用推荐的设置,请单击"默认级别"                              |                |
|                                                   |                |
| □ 启用保护模式(要求重新启动<br>Internet Explorer)(P) 自定义级别(C) | 默认级别(D)        |
| 格航有区域重置为                                          | Ψt认级职(R)       |
|                                                   | X              |
| SELECTION                                         |                |
| 可以添加和删除该区域的网站。该区域中的所有网络                           | 站都使用区域的安       |
| ▼ 全设直。                                            |                |
|                                                   |                |
| 将该网站添加到区域(U):                                     | 送去中(A)         |
| https://www.czggzy.com                            |                |
| 网站( <u>W</u> ):                                   |                |
| *.95105813.cn                                     | 删除( <u>R</u> ) |
| *.gd-n-tax.gov.cn<br>*.gdoca.org.cn               |                |
| *.hbca.org.cn                                     |                |
| *.zs.qov.cn v                                     |                |
| □对该区域中的所有站点要求服务器验证(https:)(S)                     |                |
|                                                   |                |
|                                                   | 关闭(C)          |
|                                                   |                |

| ) 点击自定义级别                                                         |                 |            |
|-------------------------------------------------------------------|-----------------|------------|
| Internet 选项                                                       | ?               | ×          |
| 常规 安全 隐私 内容 连接 程序 高级                                              |                 |            |
| 选择一个区域以查看或更改安全设置。                                                 |                 |            |
| Internet 本地 受信任的站 受限制的站<br>Intranet 点 点                           |                 |            |
| 受信任的站点                                                            | 站点( <u>S</u> )  |            |
| ✓ 该区域包含你确信不会损害你的计算机或文件的网站。                                        |                 |            |
| 该区域中有网站。                                                          |                 |            |
| 该区域的安全级别(L)                                                       |                 |            |
| <b>自定义</b><br>自定义设置<br>- 要更改设置,请单击"自定义级别"<br>- 要使用推荐的设置,请单击"默认级别" |                 |            |
| □ 启用保护模式(要求重新启动<br>Internet Explorer)(P) 目定义级别(C) 對               | 认级别( <u>D</u> ) |            |
| 将所有区域重置为默认                                                        | 级别( <u>R</u> )  |            |
|                                                                   |                 |            |
| 備定取消                                                              | 应用(             | <u>A</u> ) |

(Ξ

(四) 在弹出对话框"设置"里找到"其他", 把"将文件 上载到服务器时包含本地目录路径"设置为启用。

| 设置                         |
|----------------------------|
| 🛃 .NET Framework           |
| - Reg. INET Framework 相关组件 |
| ● ActiveX 控件和插件            |
| 雪 脚本                       |
|                            |
| ≥NET Framework 安装程序        |
| 🥂 🛃 下载                     |
| 88. 用户身份验证                 |
|                            |
|                            |
|                            |
|                            |

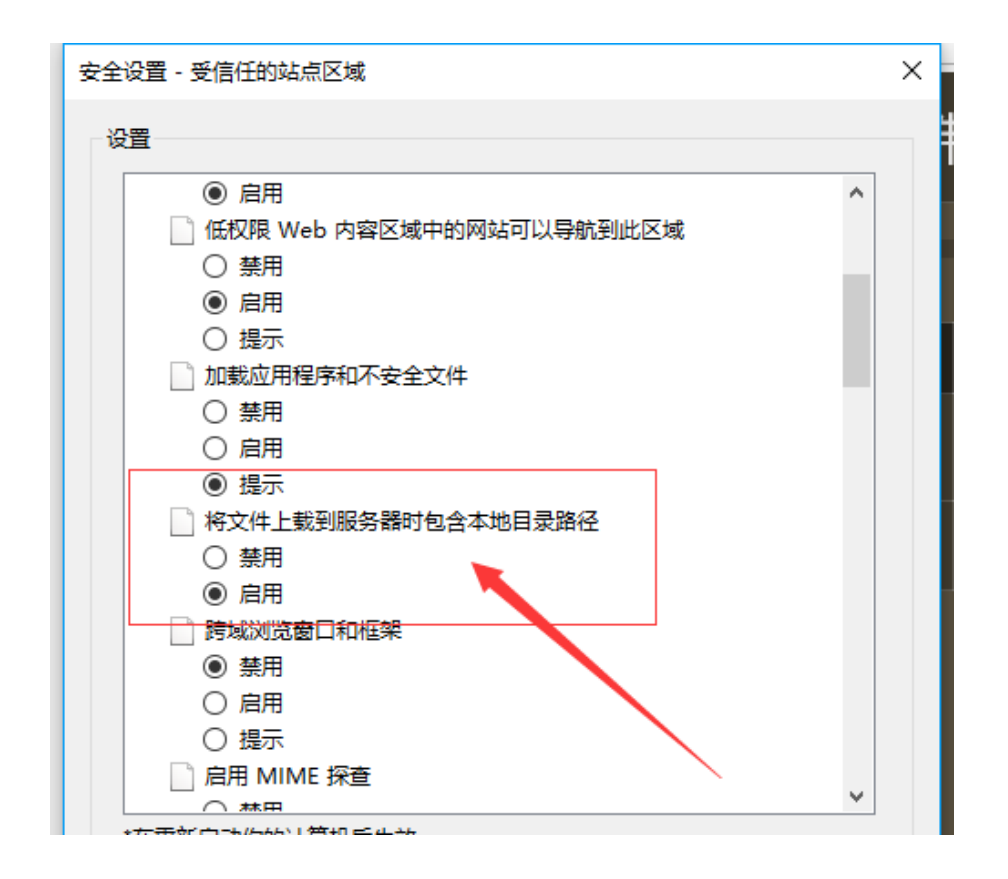

#### (五)将"ActiveX 控件和插件"全部设置为启用

| 安全设置 - 受信任的站点区域                    |        | × |
|------------------------------------|--------|---|
| 设置                                 |        |   |
| 🛃 .NET Framework                   | ^      |   |
|                                    |        |   |
| ActiveX 控件和插件                      |        |   |
| ● ActiveX 控件自动提示                   |        |   |
|                                    |        |   |
| ● 启用                               |        |   |
| 👔 对标记为可安全执行脚本的 ActiveX 控件执行脚本*     |        |   |
|                                    |        |   |
| ● 启用                               |        |   |
| ○ 提示                               |        |   |
| 👔 对未标记为可安全执行脚本的 ActiveX 控件初始化并执行脚本 |        |   |
| ○禁用                                |        |   |
| ● 启用                               |        |   |
|                                    |        |   |
| ● 二进制文件和脚本行为                       |        |   |
| ○ 管理员认可                            |        |   |
| ○禁用                                |        |   |
|                                    | $\sim$ |   |

# 第二章 主体界面和功能介绍

一、打开 IE 浏览器, 在地址栏中输入本系统网址 www.czggzy.com),点击"评定分离"进入工程交易网上交易系 统主界面,投标人可通过该界面浏览项目公告,如下图:

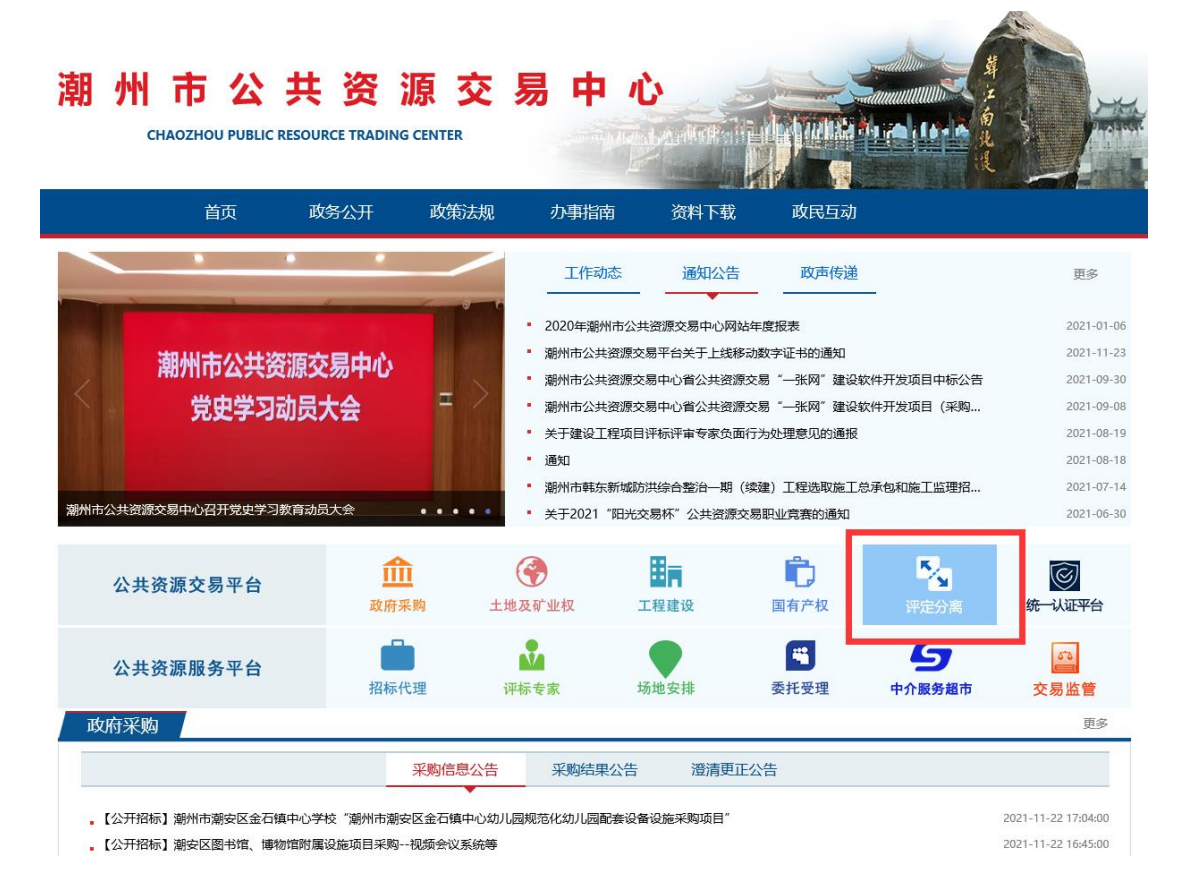

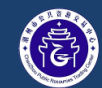

#### 潮州市公共资源交易中心建设工程评定分离交易系统

| 潮州市第三人民医院扩建项目施         | 江总承包                | 查看详情                        |
|------------------------|---------------------|-----------------------------|
| 项目编号: 潮公易建招字【2021】174号 | 招标单位: 潮州市政府项目建设中心   | 投标开始时间: 2021-11-20 00:00:00 |
| 招标控制价: 67737335.63     | 代理机构:中达安股份有限公司      | 开标时间: 2021-12-13 09:30:00   |
| 潮州市消防训练基地(学校)暨         | 执勤消防站建设项目施工监理       | 查看详情                        |
| 项目编号: 潮公易建招字【2021】165号 | 招标单位: 潮州市政府项目建设中心   | 投标开始时间: 2021-11-03 00:00:00 |
| 招标控制价: 1929200         | 代理机构:华联世纪工程咨询股份有限公司 | 开标时间: 2021-11-26 09:30:00   |
| 潮州市消防训练基地(学校)暨         | 执勤消防站建设项目           | 查到详情                        |
| 项目编号: 潮公易建招字【2021】154号 | 招标单位: 潮州市政府项目建设中心   | 投标开始时间: 2021-10-20 00:00:00 |
| 招标控制价: 137246008.61    | 代理机构:华联世纪工程咨询股份有限公司 | 开标时间: 2021-12-02 09:30:00   |

二、投标人登录系统需要使用数字证书(GDCA 或粤企签移动 证书),登陆界面如下:

|   | V                   |  |
|---|---------------------|--|
|   | 用户登录                |  |
|   |                     |  |
| - | <b>○</b> 录<br>等向送登短 |  |
|   | FEE                 |  |

三、投标人填写"招标文件下载登记表"、"获取投标保证金缴纳账号/开立电子保函"。

1、下载登记信息

| ß | 建设工程招投标系统 | 5 Ξ        | G             | 53                        | 广东CA移动 | 动数字证书测试专 | 用企业1▼ :  |
|---|-----------|------------|---------------|---------------------------|--------|----------|----------|
| G | 招标项目      | ~ <b>I</b> | 召标公告          |                           |        | 首        | 页 / 招标项目 |
|   | 招标公告      |            | 标段编号          | 标段名称                      | 招标人    | 开标时间     | 操作       |
|   | 历史公告      |            | 潮公易建招字【2021】1 | 潮州市第三人民医院扩建项目施工总承包        | 潮州市政   | 2021-12  | 查看       |
|   | 带的本星      |            | 潮公易建招字【2021】1 | 潮州市消防训练基地(学校)暨执勤消防站建设项目施工 | 潮州市政   | 2021-11  | 查看       |
|   | 120137630 |            | 潮公易建招字【2021】1 | 潮州市消防训练基地(学校)暨执勤消防站建设项目   | 潮州市政   | 2021-12  | 查看       |
| * | 我的信息      | ~          | <             | 确定 共3 条 10 象/页 ✔          |        |          | >        |
|   |           |            |               |                           |        |          |          |

| 潮州市第三人民医院扩建项目施工总承包项目标段信息 |                        |         |        |        |        |    |
|--------------------------|------------------------|---------|--------|--------|--------|----|
| 基本信息 招标公告 招标             | 文件下载 澄清更正公告            | 项目答疑    | 资审结果公示 | 评标结果公示 | 定标结果公示 |    |
|                          |                        |         |        |        |        |    |
|                          |                        |         |        |        | 下载信息   | 登记 |
| 项目投资统一代码                 | 2020-445102-84-01-0919 | 75      |        |        | 1      |    |
| 标段编号                     | 潮公易建招字【2021】17         | 4号      |        |        |        |    |
| 标段名称                     | 潮州市第三人民医院扩建            | 项目施工总承包 |        |        |        |    |
| 招标人                      | 潮州市政府项目建设中心            |         |        |        |        |    |
| 招标代理机构                   | 中达安股份有限公司              |         |        |        |        |    |
| 招标控制价                    | 67737335.63元           |         |        |        |        |    |
| 投标保证金                    | 500000元                |         |        |        |        |    |
| 是否允许联合体                  | 否                      |         |        |        |        |    |
| 提疑截止时间                   | 2021-11-25 09:30:00    |         |        |        |        |    |
| 保证金截止时间                  | 2021-12-13 09:30:00    |         |        |        |        |    |
| 开标时间                     | 2021-12-13 09:30:00    |         |        |        |        |    |
|                          |                        |         |        |        |        |    |
|                          |                        |         |        |        |        |    |

潮州市第三人民医院扩建项目施工总承包项目标段信息

| 下载信息           | 登记     |             |             |             |    |   |    |
|----------------|--------|-------------|-------------|-------------|----|---|----|
|                |        |             |             |             |    |   |    |
| *投标            | 单位名称:  | 广东CA移动数字证   | 正书测试专用企     | <u>\k</u> 1 |    |   |    |
| *项             | 目负责人:  | ces         |             |             |    |   |    |
| * 资格i          | 证书编号:  | 1231        |             |             |    |   |    |
| 此处应填写项         | 而目负责人资 | 路证书编号       |             |             |    |   |    |
| * ]            | 联系电话:  | 18756565656 |             |             |    |   |    |
| 请正确填写项         | 而目负责人职 | (系电话,用于接收3  | 系统短信        |             |    |   |    |
|                |        |             |             |             |    |   | 保存 |
|                |        |             |             |             |    |   |    |
|                |        |             |             |             |    |   |    |
|                |        |             |             |             |    |   |    |
|                |        |             |             |             |    |   |    |
| 示单位名称:         | 广东CA   | 移动数字证书测试    | 试专用企业1      |             |    |   |    |
| <b>列目负责人</b> : | ces    |             |             |             |    |   |    |
| 各证书编号:         | 1231   |             |             |             |    |   |    |
| 项目负责人资         | 资格证书编  | 号           |             |             |    |   |    |
|                |        |             |             |             |    | - |    |
| *联系电话:         | 187565 | 65656       | 信息          |             | 2  | × |    |
| <b>项目负责人</b> 用 | 关系电话,  | 用于接收系统短     | <u>!</u> 確定 | E信息无误<br>确定 | 取消 |   | 保存 |
|                |        |             |             |             |    |   |    |
|                |        |             |             |             |    |   |    |
|                |        |             |             |             |    |   |    |
|                |        |             |             |             |    |   |    |
|                |        |             |             |             |    |   |    |
|                |        |             |             |             |    |   |    |
|                |        |             |             |             |    |   |    |
|                |        |             |             |             |    |   |    |

×

10

潮州市第三人民医院扩建项目施工总承包项目标段信息

| 下载信息登记      |                   |       |
|-------------|-------------------|-------|
|             |                   |       |
| * 投标单位名称:   | 广东CA移动数字证书测试专用企业1 |       |
| *项目负责人:     | Ces               |       |
| *资格证书编号:    | 1231              |       |
| 此处应填写项目负责人资 | 格证书编号             |       |
| *联系电话:      | 18756565656       |       |
| 请正确填写项目负责人职 | 系电话,用于接收系统短信      |       |
|             |                   | 保存下一步 |
|             |                   |       |
|             |                   |       |

### 2、获取保证金账号或开立电子保函

别们中事二八氏医阮尔廷坝日爬上尽承召坝日你牧后尽

| 网上提疑,联( | 网上提疑,联合体投标、保证金缴纳 |       |                |  |  |  |  |
|---------|------------------|-------|----------------|--|--|--|--|
| 网上提疑    | 联合体              | 缴纳保证金 | 电子保函保险         |  |  |  |  |
| 保证金开户单位 |                  | 单位    | 潮州市公共资源交易中心    |  |  |  |  |
|         | 保证金开户银行          |       | 广发银行股份有限公司潮州分行 |  |  |  |  |
| 保证金缴纳账号 |                  | 朱卓    | 未获取            |  |  |  |  |
|         |                  |       | 获取保证金缴纳账号      |  |  |  |  |

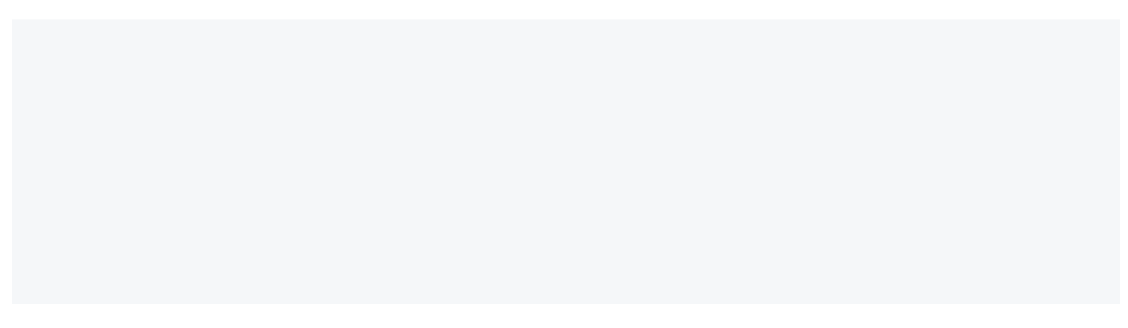

潮州市第三人民医院扩建项目施工总承包项目标段信息

网上提疑,联合体投标、保证金缴纳

网上提疑 联合体 缴纳保证金 电子保函保险

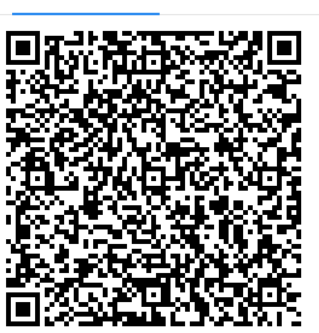

保函业务咨询电话: 400-658-7878

# 第三章 数字证书办理和登录

一、GDCA 证书:

办理参照广东省数字认证中心数字证书办理指南。 GDCA 客服热线: 95105813

广东省数字证书认证中心网站: www.gdca.com.cn

二、移动数字证书:

用户可以通过粤企签公众号办理数字证书,办理指引详见《粤 企签移动数字证书办理指引》。

用户可以通过粤商通 APP 进行数字证书管理与使用,操作指

引详见《粤企签移动数字证书操作指引》。

# 第四章 投标流程介绍

#### 一、系统登陆及信息浏览

用户将数字证书密钥插入计算机,在浏览器地址栏输入潮州 市公共资源交易中心网址(www.czggzy.com),点击"工程建设" 进入"公共资源交易平台"。

| CHAOZHOU PUBLIC RESOU | IRCE TRADING CENTE | R                   | The second            | The Providence |           | 3               |
|-----------------------|--------------------|---------------------|-----------------------|----------------|-----------|-----------------|
| 首页    政               | 好公开 政策             | 彩法规     办事          | 指南资料下载                | 或 政民互动         |           |                 |
| • • •                 | •                  | I                   | 作动态 通知公               | 告 政声传递         |           | ş               |
|                       | -                  | • 2020 <del>4</del> | 潮州市公共资源交易中心           | 网站年度报表         | _         | 20              |
| 湖州古八廿次海龙              |                    | • 潮州市               | 公共资源交易平台关于上线          | 线移动数字证书的通知     |           | 20              |
| 前川中ム六页線ン              | くመተካው              | • 潮州市               | 公共资源交易中心省公共资          | 密源交易"一张网"建设软   | 件开发项目中标公告 | 20              |
| 党史学习动员                | 大会                 | • 潮州市               | 公共资源交易中心省公共资          | 资源交易"一张网"建设软   | 件开发项目(采购… | 20              |
|                       |                    | • 关于建               | 设工程项目评标评审专家的          | 页面行为处理意见的通报    |           | 20              |
|                       |                    | • 通知                |                       |                |           | 20              |
|                       |                    | • 潮州市               | 韩东新城防洪综合整治一期          | 明(续建)工程选取施工总   | 承包和施工监理招  | 20              |
| 市公共资源交易中心召开党史学习教育动    | 员大会    • •         | • • • ÷ 关于20        | 21 "阳光交易杯"公共资         | 源交易职业竟赛的通知     |           | 20              |
| 公共资源交易平台              | 血                  | 3                   | <b>B</b> <sub>R</sub> | Ê.             | 5         | Ś               |
|                       | 政府采购               | 土地及矿业权              | 工程建设                  | 国有产权           | 评定分离      | 统一认证            |
|                       |                    |                     |                       |                | 1-        |                 |
| 公共资源服务平台              | 招标代理               | 评标专家                | 场地安排                  | 委托受理           | 中介服务超市    | <b>运</b><br>交易监 |
| 女府采购                  |                    |                     |                       |                |           |                 |
|                       |                    |                     |                       |                |           |                 |

使用 GDCA 实体证书的,在登录界面输入用户密码登录。使用

移动数字证书的,点击"粤商通登录",使用粤商通扫码登录。

|                             | P          |  |
|-----------------------------|------------|--|
| THE OWNER OF TAXABLE PARTY. | 用户登录       |  |
| 0.000                       | 8          |  |
| -                           | □ 请输入登录密码  |  |
|                             |            |  |
|                             | <u>登</u> 录 |  |
|                             | 粤商通登陆      |  |
|                             |            |  |
|                             |            |  |
|                             |            |  |

登录后,将会进入主体界面,用户在此界面可浏览到正在进行招标的项目,如下图:

|                        |                     | ★ 登录系统                      |
|------------------------|---------------------|-----------------------------|
| 朝州市第三人民医院扩建项目施         | 工总承包                | 查看详情                        |
| 项目编号: 潮公易建招字【2021】174号 | 招标单位: 潮州市政府项目建设中心   | 投标开始时间: 2021-11-20 00:00:00 |
| 招标控制价: 67737335.63     | 代理机构:中达安股份有限公司      | 开标时间: 2021-12-13 09:30:00   |
| 潮州市消防训练基地(学校)暨         | 丸勤消防站建设项目施工监理       | 查看详情                        |
| 项目编号: 潮公易建招字【2021】165号 | 招标单位: 潮州市政府项目建设中心   | 投标开始时间: 2021-11-03 00:00:00 |
| 招标控制价: 1929200         | 代理机构:华联世纪工程咨询股份有限公司 | 开标时间: 2021-11-26 09:30:00   |
| 潮州市消防训练基地(学校)暨         | <b>执</b> 勤消防站建设项目   | 查看详情                        |
| 项目编号: 潮公易建招字【2021】154号 | 招标单位: 潮州市政府项目建设中心   | 投标开始时间: 2021-10-20 00:00:00 |
| 招标控制价: 137246008.61    | 代理机构:华联世纪工程咨询股份有限公司 | 开标时间: 2021-12-02 09:30:00   |

## 二、下载招标文件

用户在已发布招标公告的项目列表中选择想要参与投标的项目, 点击"招标文件下载":

| 휺 建设工程招投标系统 | ⊡ C                                     | 於                                          |
|-------------|-----------------------------------------|--------------------------------------------|
|             | 招标公告                                    | 首页 / 招标项目                                  |
|             | 1-0048                                  |                                            |
| 招标公告        | 标次编号 标次合称<br>                           | 泊弥へ ナイ初辺」   「「探TF<br>  施丁 台 正句 2021-12 西 西 |
| 历史公告        | 潮公易建招字【2021】1 潮州市消防训练基地(学校)             | 暨执勤消防站建设项目施工 潮州市政 2021-11 宣音               |
| 8 我的交易 🗸 🗸  | 潮公易建招字【2021】1 潮州市消防训练基地 (学校)            | 暨执勤消防站建设项目 潮州市政 2021-12 查看                 |
| 我的信息 ~      |                                         | >                                          |
|             |                                         |                                            |
| 潮州市第三人民医院初  | 「建项目施工总承包项目标段信息<br>2225文件下载 资法再正公告 项目答照 |                                            |
|             | 1                                       | 下载信息登记                                     |
| 项目投资统一代码    | 2020-445102-84-01-091975                | 1                                          |
| 标段编号        | 潮公易建招字【2021】174号                        |                                            |
| 标段名称        | 潮州市第三人民医院扩建项目施工总承包                      |                                            |
| 招标人         | 潮州市政府项目建设中心                             |                                            |
| 招标代理机构      | 中达安股份有限公司                               |                                            |
| 招标控制价       | 67737335.63元                            |                                            |
| 投标保证金       | 500000元                                 |                                            |
| 是否允许联合体     | 否                                       |                                            |
| 提疑截止时间      | 2021-11-25 09:30:00                     |                                            |
| 保证金截止时间     | 2021-12-13 09:30:00                     |                                            |
| 开标时间        | 2021-12-13 09:30:00                     |                                            |
| C.I.C.MORT  |                                         |                                            |
|             |                                         |                                            |

#### 三、网上提疑

在提疑截止时间内,用户进入已下载招标文件的项目点击"我要 提疑",按照提示进入项目提疑界面:

| 潮州  | 潮州市第三人民医院扩建项目施工总承包项目标段信息 |          |         |       |     |   |    |    |  |
|-----|--------------------------|----------|---------|-------|-----|---|----|----|--|
| Þ   | 网上提疑,联                   | 合体投标、保证金 | 缴纳      |       |     |   |    |    |  |
| P   | 函上提疑——                   | 联合体      | 缴纳保证金   | 电子保函保 | 险   |   |    |    |  |
|     | + 我要提疑                   |          |         |       |     |   |    |    |  |
|     | 提疑内                      | Ϋ́Υ.     |         |       |     |   | 提疑 | 时间 |  |
|     |                          |          |         |       | 无数据 |   |    |    |  |
|     |                          |          |         |       |     |   |    |    |  |
|     |                          | /        |         |       |     |   |    |    |  |
|     |                          |          |         |       |     |   |    |    |  |
|     |                          |          |         |       |     |   |    |    |  |
|     |                          |          |         |       |     |   |    |    |  |
|     |                          |          |         |       |     |   |    |    |  |
| 联合体 | <b>、</b> 保证              | 正金缴纳     |         |       |     |   |    | -  |  |
|     | 展 网上<br>联                | 提疑       |         |       |     |   |    | ×  |  |
|     |                          |          |         |       |     |   |    |    |  |
| 羅   |                          | *提疑内容:   | 请输入提疑内容 | 容     |     |   | ^  |    |  |
| 的容  |                          |          |         |       |     |   | ~  |    |  |
|     |                          |          |         |       |     | _ |    |    |  |
|     |                          |          |         |       |     |   | 保存 |    |  |
|     |                          |          |         |       |     |   |    |    |  |
|     |                          |          |         |       |     |   |    |    |  |
|     |                          |          |         |       |     |   |    |    |  |
|     |                          |          |         |       |     |   |    |    |  |
|     |                          |          |         |       |     |   |    |    |  |
|     |                          |          |         |       |     |   |    |    |  |
|     |                          |          |         |       |     |   |    |    |  |

#### 四、制作及上传电子投标文件

1、用户在下载招标文件后,可以查看"我的交易"进入电子投标 系统。

| 操作<br>0 <b>股后文件制作</b> 递交股际文件 | 投板 | 下文件制 | 川作           |                    |                     | 首页 / 我        |
|------------------------------|----|------|--------------|--------------------|---------------------|---------------|
| 提作<br>20 税気文件制作 違文投気文件       |    |      |              |                    |                     |               |
| D <u>投标文件制作</u> 递交投标文件       |    | 杤    | <b>混编号</b>   | 标段名称               | 开标时间                | 操作            |
|                              | 1  | 闻    | 松易建招字【2021】1 | 潮州市第三人民医院扩建项目施工总承包 | 2021-12-13 09:30:00 | 投标文件制作 递交投标文件 |
|                              |    | 1    | >到第二1页(确定    | 崔 共1 条 10 条/页 ✔    |                     |               |
|                              |    |      |              |                    |                     |               |
|                              |    |      |              |                    |                     |               |
|                              |    |      |              |                    |                     |               |
|                              |    |      |              |                    |                     |               |
|                              |    |      |              |                    |                     |               |
|                              |    |      |              |                    |                     |               |
|                              |    |      |              |                    |                     |               |
|                              |    |      |              |                    |                     |               |
|                              |    |      |              |                    |                     |               |
|                              |    |      |              |                    |                     |               |
|                              |    |      |              |                    |                     |               |
|                              |    |      |              |                    |                     |               |
|                              |    |      |              |                    |                     |               |
|                              |    |      |              |                    |                     |               |

#### 2、投标文件上传

投标人点击对应项目的"制作投标文件"按钮,进入投标文件上传页面。该页面,投标人应根据招标文件的要求和招标代理机构上传的评分标准逐项按标准要求上传各自投标文件的。

(1)填写投标报价、质量标准和工期,保存上述投标信息后,还需上传整份电子投标文件(已加盖投标人企业电子签章),并点击数字签名。

| 潮州市第三 | E人民医院扩建  | 项目施工总承包投标           | 这件制作     |          |      |  |    | × |
|-------|----------|---------------------|----------|----------|------|--|----|---|
| 投标报价  | 资格审查要素   | 商务标评审要素             | 技术评审要素   | 资信(择优)要素 | 定标要素 |  |    |   |
|       |          |                     |          |          |      |  |    |   |
|       | *项目名称:   | 潮州市第三人民医院扩          | 建项目施工总承包 |          |      |  |    |   |
|       | *开标时间:   | 2021-12-13 09:30:00 |          |          |      |  |    |   |
| * 报   | 2标单位名称:  | 广东CA移动数字证书》         | 则试专用企业1  |          |      |  |    |   |
| * 1   | 受标报价(元): | 请输入投标报价             |          |          |      |  |    |   |
|       | 下浮率(%):  | 请输入下浮率              |          |          |      |  |    |   |
|       | * 工期:    | 请输入工期               |          |          |      |  |    |   |
|       | * 质量标准:  | 请输入质量标准             |          |          |      |  |    |   |
| 上传整   | 体投标文件    |                     |          |          |      |  |    |   |
|       |          |                     |          |          |      |  | 保存 |   |
|       |          |                     |          |          |      |  | _  |   |
|       |          |                     |          |          |      |  |    |   |
|       |          |                     |          |          |      |  |    |   |

(2) 上传投标文件:用户根据评审类型和评审标准要求,上传对应已加盖电子签章的 PDF 文件(文件大小控制在 200KB/页)。

| 朝州市第三人民医院扩建项目施工总承包投标文件制作 |                                          |                                               |      |  |  |  |  |  |  |
|--------------------------|------------------------------------------|-----------------------------------------------|------|--|--|--|--|--|--|
| 投标报价                     | 2标报价 资格审查要素 商务标评审要素 技术评审要素 资信(择优)要素 定标要素 |                                               |      |  |  |  |  |  |  |
|                          |                                          |                                               |      |  |  |  |  |  |  |
|                          | 评审要素                                     | 评审内容                                          | 操作   |  |  |  |  |  |  |
| 1                        | 投标人营业执照                                  | 投标人须提供工商行政管理部门核发的法人营业执照副本原件扫描件加盖电子公章。         | 上传文件 |  |  |  |  |  |  |
| 2                        | 没有在"信用中国"网站(…                            | 投标人须提供网站截图,并加盖投标人电子印章。                        | 上传文件 |  |  |  |  |  |  |
| 3                        | 近三年(从招标公告发布                              | 投标人须提供承诺(格式自拟),并加盖投标人电子印章。                    | 上传文件 |  |  |  |  |  |  |
| 4                        | 投标人资质证书                                  | 投标人须提供资质证书副本原件扫描件加盖电子公章。                      | 上传文件 |  |  |  |  |  |  |
| 5                        | 投标人安全生产许可证证                              | 安全生产许可证副本原件扫描件。拟派项目经理安全生产考核合格证原件扫描件,并加盖电子公章。  | 上传文件 |  |  |  |  |  |  |
| 6                        | 投标人拟派出的注册建造                              | 投标人须提供拟派注册建造师的证书和身份证、(近3个月)社保证明原件扫描件,并加盖电子公   | 上传文件 |  |  |  |  |  |  |
| 7                        | 近三年(从招标公告发布                              | 投标人须提供承诺(格式自拟),并加盖投标人电子印章。                    | 上传文件 |  |  |  |  |  |  |
| 8                        | 已在"国家企业信用信息                              | 投标人须提供网站截图,并加盖投标人电子印章。                        | 上传文件 |  |  |  |  |  |  |
| 9                        | 广东省外的投标人及拟派                              | 省内投标人须提供说明原件扫描件加盖电子公章;省外投标人须提供网站截图加盖公章后扫描,扫描  | 上传文件 |  |  |  |  |  |  |
| 10                       | 本工程不接受联合体投标。                             | 投标人须提供说明(格式自拟),并加盖投标人电子印章。                    | 上传文件 |  |  |  |  |  |  |
| 11                       | 投标担保证明文件 (如保                             | 以转帐方式提交投标保证金的以交易中心系统到账情况为准;以电子保函方式提交投标保证金的,   | 上传文件 |  |  |  |  |  |  |
| 12                       | 不存在禁止投标的情形                               | 不存在第二章"二、投标文件否决性条款"第14项规定的任何一种情形。提供承诺书(格式自拟)或 | 上传文件 |  |  |  |  |  |  |
|                          |                                          |                                               |      |  |  |  |  |  |  |

点击对应的上传文件按钮, 打开上传页面。

| 责                | 商务标评审要素                | 技术评审要素               | 资信(择优)要素                            | 定标要素                 |          |       |        |                                          |
|------------------|------------------------|----------------------|-------------------------------------|----------------------|----------|-------|--------|------------------------------------------|
| ĺ                | 上传投标文件                 |                      |                                     |                      |          |       | ×      |                                          |
| 照国               | 文件名称                   | adf                  |                                     |                      |          |       | 操作     |                                          |
| 示:<br>书          |                        | 信息                   | -                                   | -                    | ×        |       |        |                                          |
| ー<br>ゴ<br>が<br>尿 | C:\Users\wf\Desktop\[] | (!) 请确相<br>传时间<br>确定 | 呆上传文件已经签章<br>可视文件大小、投标<br>上传后请耐心等待! | 。文件签章验证及<br>人电脑和网络有关 | يك<br>ج, |       |        | :<br>。<br>年。                             |
| 信気               |                        | _                    |                                     | 确定取消                 | ð        |       |        | 44加盖电子                                   |
| Ĩ<br>联           |                        |                      |                                     |                      |          |       |        |                                          |
| 又1<br>示的         | 間 市 形 市 存 在            | 第二頁 "二、投标3           | 【件合决性条款"第14                         | 山,规定的任何一种            | 响形。]     | 是供求诺书 | (稻式目拟) | <sup>技际人直接)</sup><br>或相关证明文 <sup>4</sup> |
|                  |                        |                      |                                     |                      |          |       |        |                                          |

## 上传完成后,点击"数字签名"。

|        | 上传投标文件                                 | ×   |
|--------|----------------------------------------|-----|
| -      |                                        |     |
| 里<br>宇 | 文件名称                                   |     |
|        | 操作员数字证书业务申请表.pdf 查看 签名                 |     |
| 4      |                                        |     |
| =      | 浏览 闭览                                  |     |
| 当      |                                        |     |
| 1      |                                        |     |
| ŧ      |                                        |     |
| 4:     |                                        |     |
|        |                                        |     |
| È      |                                        | 统提交 |
| -1-    | ************************************** | Ξ.  |

(3) 递交标书:投标人完成缴纳投标保证金/开立电子保函,且 上传全部评审项的投标文件并签名后,通过"递交投标文件"按 钮进行递交。

| 6  | ⇒ ( | C             |          | S                           |                |  |
|----|-----|---------------|----------|-----------------------------|----------------|--|
|    | 投标文 | 件制作           |          | 首页 / <b>我的交易</b>            |                |  |
|    |     | +             | * 514716 | TT+T-0-1/21                 | += <i>16</i> - |  |
| 8  | 4   |               |          | 并标时间<br>2024 42 42 00:20:00 |                |  |
| 88 |     |               |          | 2021-12-13 09:30:00         | 投标文件制作 建交投标文件  |  |
|    |     | ABW X I BREAK |          |                             |                |  |
|    |     |               |          |                             |                |  |
|    |     |               |          |                             |                |  |
|    |     |               |          |                             |                |  |
|    |     |               |          |                             |                |  |
|    |     |               |          |                             |                |  |
|    |     |               |          |                             |                |  |
|    |     |               |          |                             |                |  |
|    |     |               |          |                             |                |  |
|    |     |               |          |                             |                |  |
|    |     |               |          |                             |                |  |